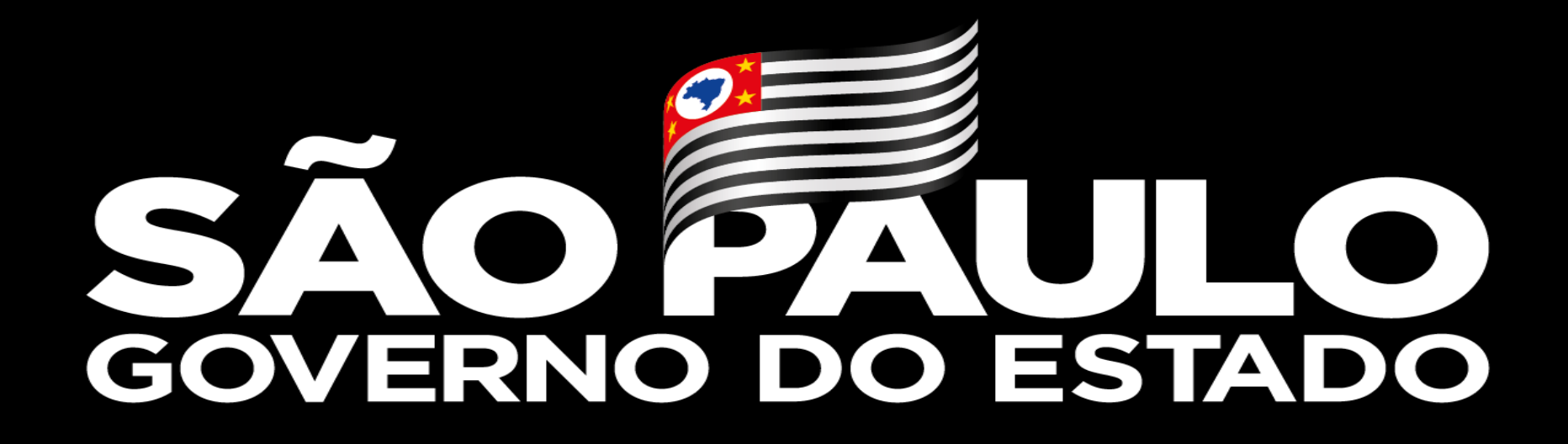

**Centro Paula Souza** 

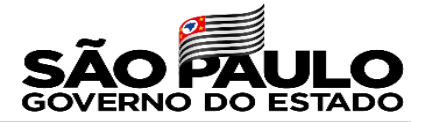

# Inscrição para Atribuição de Aulas nas Etecs do CPS

Grupo de Supervisão Educacional - GSE Gestão de Pessoal - GEPES

Unidade de Recursos Humanos - URH

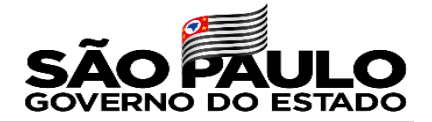

### Inscrição para Atribuição de Aulas – SIG - URH

Considerando a implantação do módulo de Inscrição para Atribuição de Aulas no Sistema Integrado de Gestão – SIG-URH, os docentes deverão se inscrever para o processo de Atribuição de Aulas, preenchendo o anexo V - MODELO DE REQUERIMENTO DE INSCRIÇÃO PARA ATRIBUIÇÃO DE AULAS no referido Sistema.

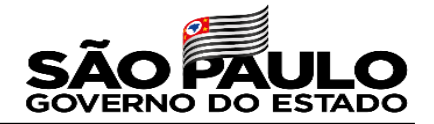

### Inscrição para Atribuição de Aulas - legislação

Considerando o Artigo 6º da Portaria Cetec nº 1263/2017, deverão se inscrever para atribuição de aulas todos os professores em exercício na Unidade Escolar, independentemente de terem sede em outra Escola Técnica, bem como aqueles que estiverem em gozo de licença, remunerada ou não, e demais afastamentos autorizados nos seguintes prazos:

I. até o 15° dia útil do mês de novembro para atribuição das aulas iniciais do 1º período letivo dos Cursos de Ensino Médio e Técnico do ano letivo subsequente;

II. para atribuição de aulas do Ensino Técnico do segundo semestre letivo do ano em curso, a inscrição será realizada até o 5º dia útil do mês de junho;

III. em qualquer época, para ampliação de carga horária, para aulas disponíveis que surgirem após a atribuição inicial.

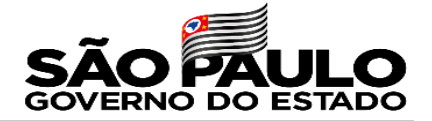

### Realização da inscrição no Sistema Integrado de Gestão - URH

Para realização da inscrição, o docente deverá seguir as orientações conforme demonstrado a seguir

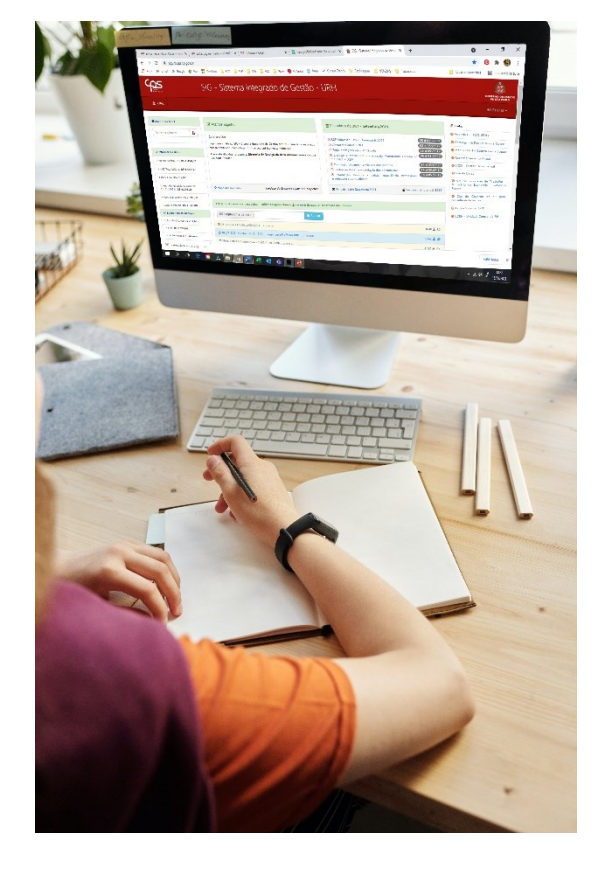

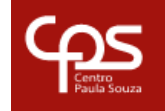

SIG - Sistema Integrado de Gestão - URH

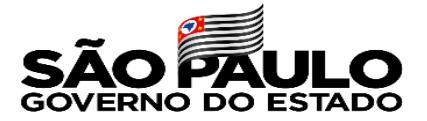

Acesse a página do Sistema Integrado de Gestão – URH através do endereço sigurh@cps.sp.gov.br

| <b>Centro</b><br>Paula Souza | SIG - Sistema Integrado de Gestão - URH                                                                                                    |
|------------------------------|----------------------------------------------------------------------------------------------------|
| ▲ HOME<br>希Login – use o CPF | LOGIN<br>Efetue login através do seu CPF com 11 dígitos, sem pontos e sem traço                                                                                                    |
| Somente números              | Caro servidor,<br>Seja bem vindo ao SIG - Sistema Integrado de Gestão da URH. Para ter acesso aos nosso conteúdo,<br>basta logar. Utilize seu cpf (somente números).<br>Havendo dúvidas, procure a <b>Diretoria de Serviço da Área Administrativa</b> da sua Unidade Escolar. |

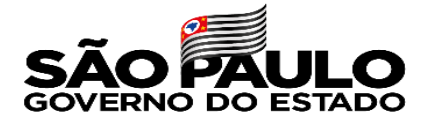

| Tela de Login                                                                                                    |                                                                                       |
|----------------------------------------------------------------------------------------------------|---------------------------------------------------------------------------------------|
| SISTEMA INT<br>URH<br><b>Selecione a</b> l                                                                                                    | 'EGRADO DE GESTÃO DE URH<br>- Centro Paula Souza<br><b>baixo uma opção para logar</b> |
| Ligite a senha - Matrícula 69030 - Professor de Ensino Médio e Técnico                                                                              | Esqueceu sua senha? Clique aqui                                                       |
| 🔒 Entra                                                                                                    | r                                                                                     |
|                                                                                                    |                                                                                       |
|                                                                                                    |                                                                                       |
|                                                                                                    |                                                                                       |
| SENHA<br>Digite sua senha para acessar o sistema.<br>No primeiro acesso, a senha também deve ser o seu CPF com 11<br>dígitos, sem ponto e sem traço |                                                                                       |

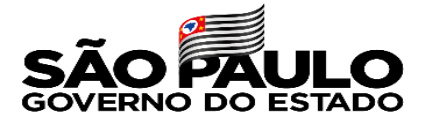

#### Acesse a área do servidor através do link abaixo

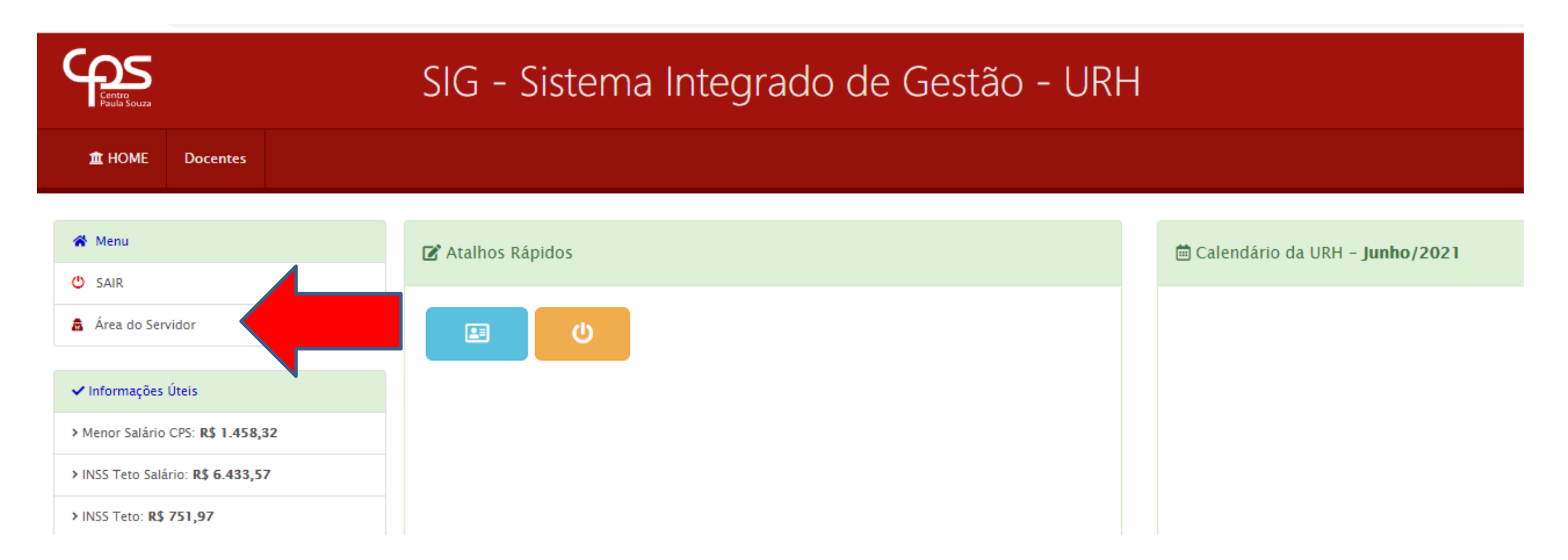

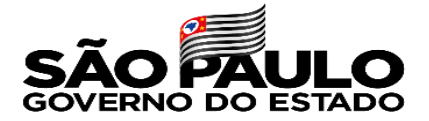

#### Para dar início ao procedimento de inscrição para atribuição, acesse o link conforme abaixo

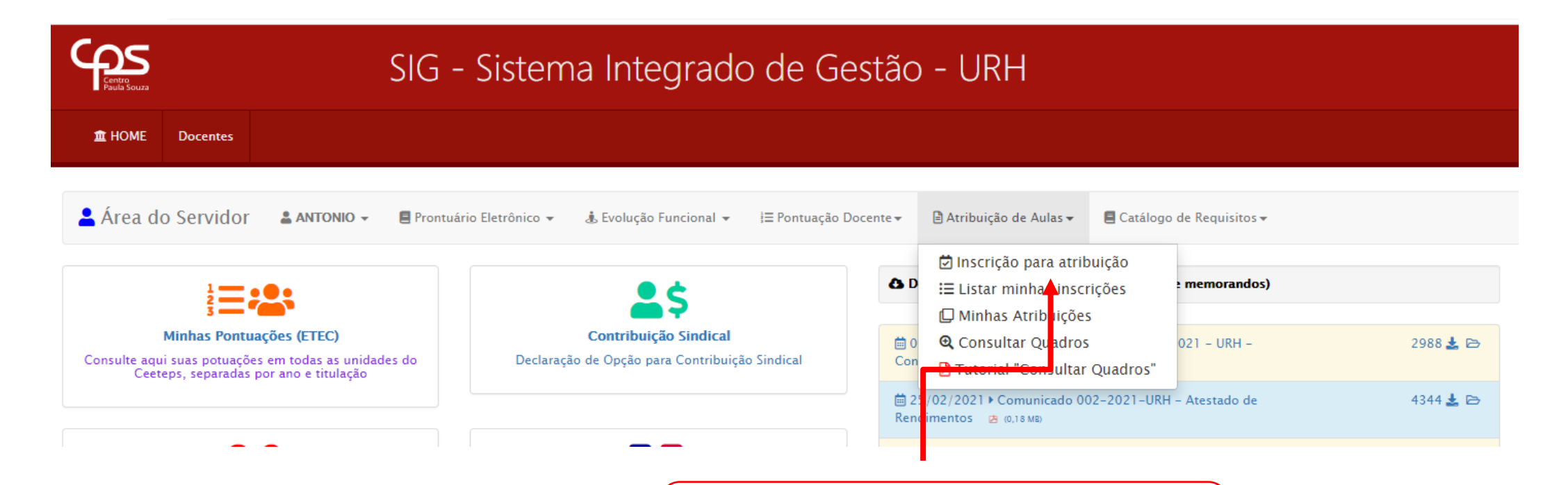

ATRIBUIÇÃO DE AULAS Acesse a opção "Inscrição para atribuição"

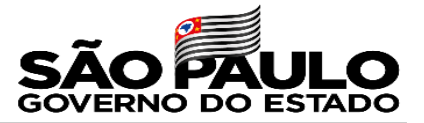

Nesta página, o sistema irá exibir a opções de inscrição para atribuição de acordo com os Termos de Atribuição atualmente ativos para o docente, inclusive as ampliações em outras Unidades.

Caso esteja faltando algum termo, o docente devera entrar em contato com a Diretoria de Serviços a que se refere a atribuição.

| 🛓 Área do Servidor 🛛 🛔 ΑΝΤΟΝΙΟ 🗸                                                                                 | 🛢 Prontuário Eletrônico 👻 🎄 Evolução Funcional 👻                                                                                 | i≡ Pontuação Docente <del>√</del> 🗎 Atribuição de Aul                                                                          | as 🕶 📕 Catálogo de Requisitos 🕶                    |                                                                              |
|----------------------------------------------------------------------------------------------------|----------------------------------------------------------------------------------------------------|----------------------------------------------------------------------------------------------------|----------------------------------------------------|------------------------------------------------------------------------------|
| Atribuição de Aulas / Semestre Vigente 2/2021                                                                    | / ServidorInscricaoAtribuicao                                                                                                    |                                                                                                    |                                                    | / Logado com a matrícula: 69030                                              |
| Consulta de Atribuições ETEC todas as OPs do CPF                                                                 | 37258197850                                                                                                    |                                                                                                    | Selecione uma OP                                   | V 🖄 Inscrever-se para 2º Sem de 2021                                         |
| Lista de Atribuições ETEC gravadas na base atualme                                                               | nte                                                                                                    |                                                                                                    |                                                    |                                                                              |
| Dados da Atribuição Dados do Docente<br>Código OP Vigência Matrícula OP Prot                                     |                                                                                                    |                                                                                                    |                                                    |                                                                              |
| Dados da Atribuição<br>Código OP Vigência                                                                        | Dados do Docente Matrícula OP Professor                                                                                          | Carga Status<br>MN AF Liv Sub                                                                                                  | Total Tipo                                         | Inscrição<br>para atribuição                                                 |
| Dados da Atribuição           Código         OP         Vigência           291361         400         15/03/2021 | Dados do Docente           Matrícula         OP         Professor           69030         400         ANTONIO MARIO CLAUDIO ALVE | Carga         Status           MN         AF         Liv         Sub           SS         9         4.5         13.5         0 | Total Tipo 13.5 Ampliação de carga horária semanal | Inscrição<br>para atribuição<br>🖄 Inscrever-se na OP 400 para 2º Sem de 2021 |

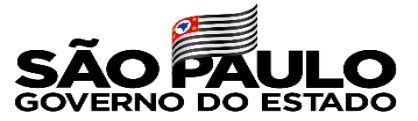

As informações abaixo já estarão preenchidas. Caso haja inconsistência nos dados, o docente deve informar o Diretor de Serviço da Área Administrativa da Unidade Sede. Os dados abaixo são fictícios.

| INEXO V – REQUERIMENTO DE INSCRIÇÃO PARA ATRIBUIÇÃO DE AULAS – 2/2021 |          |                             |          |              |        | Códi |  |  |
|-----------------------------------------------------------------------|----------|-----------------------------|----------|--------------|--------|------|--|--|
| O Criada em 24/06/2021 10:25:25 Status: Em edição pelo servidor       |          |                             |          |              |        |      |  |  |
| ⊘ Dados da Escola                                                     |          |                             |          |              |        |      |  |  |
| ETEC 400 Etec Teste                                                   |          |                             | Municíp  | io São Paulo |        |      |  |  |
| Diretor                                                               |          | E-mail e400op@cps.sp.gov.br |          |              |        |      |  |  |
| ⊘ Dados do docente                                                    |          |                             |          |              |        |      |  |  |
| Nome ANTONIO MARIO CLAUDIO ALVES                                      |          |                             | Matrícu  | la 69030     |        |      |  |  |
| Contrato DETERMINADO                                                  | Admissão | 01/08/2020                  | REF/G    | 1 A          | 2ª Lot | Ν    |  |  |
| Celular ⊘                                                             | E-mail 🥝 |                             | Licencia | itura Não    |        |      |  |  |
| 1 Titulações Administração;                                           |          |                             |          |              |        |      |  |  |
| Licenciatura 🥝                                                        |          |                             |          |              |        |      |  |  |
| ⊘ Dados da manifestação do docente. Aulas livres na OP : <b>13.5</b>  |          |                             |          |              |        |      |  |  |

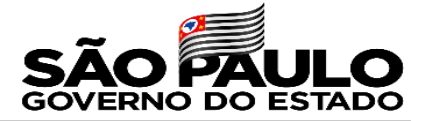

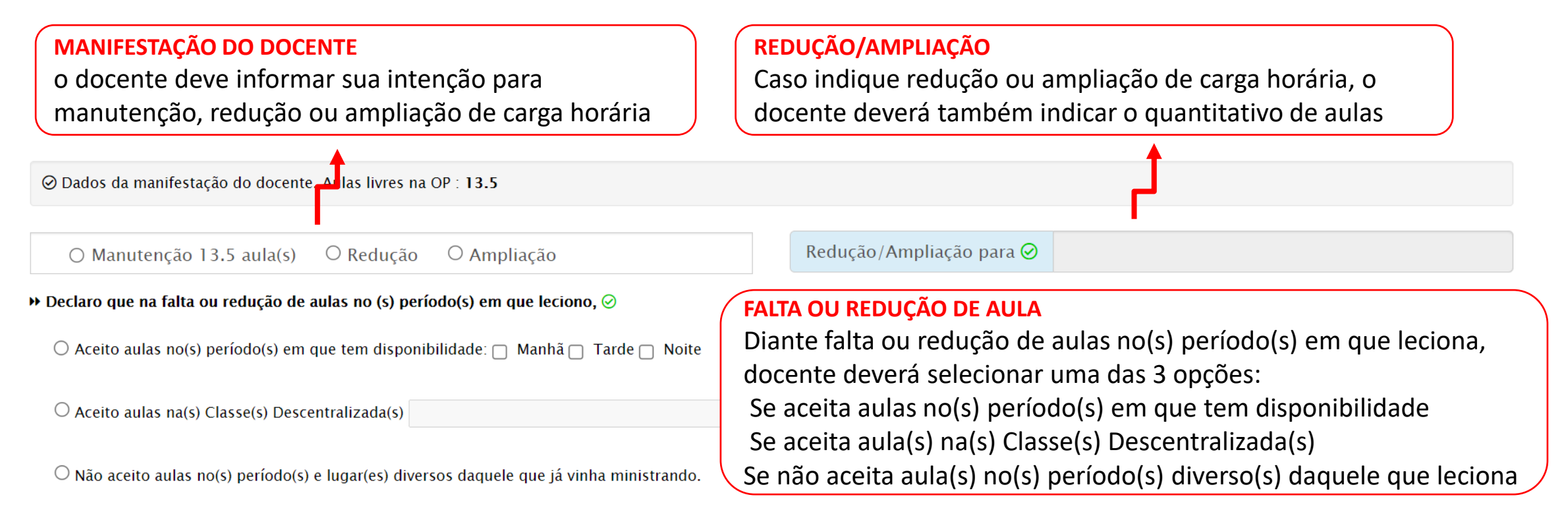

Solicito sua inscrição para lecionar no 2º semestre no ano letivo de 2021, nos Componentes Curriculares para os quais estou habilitado, de acordo com o previsto no Catálogo de Requisitos de Titulação para Docência.

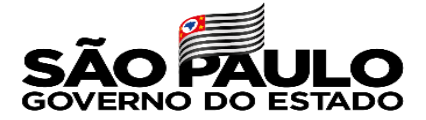

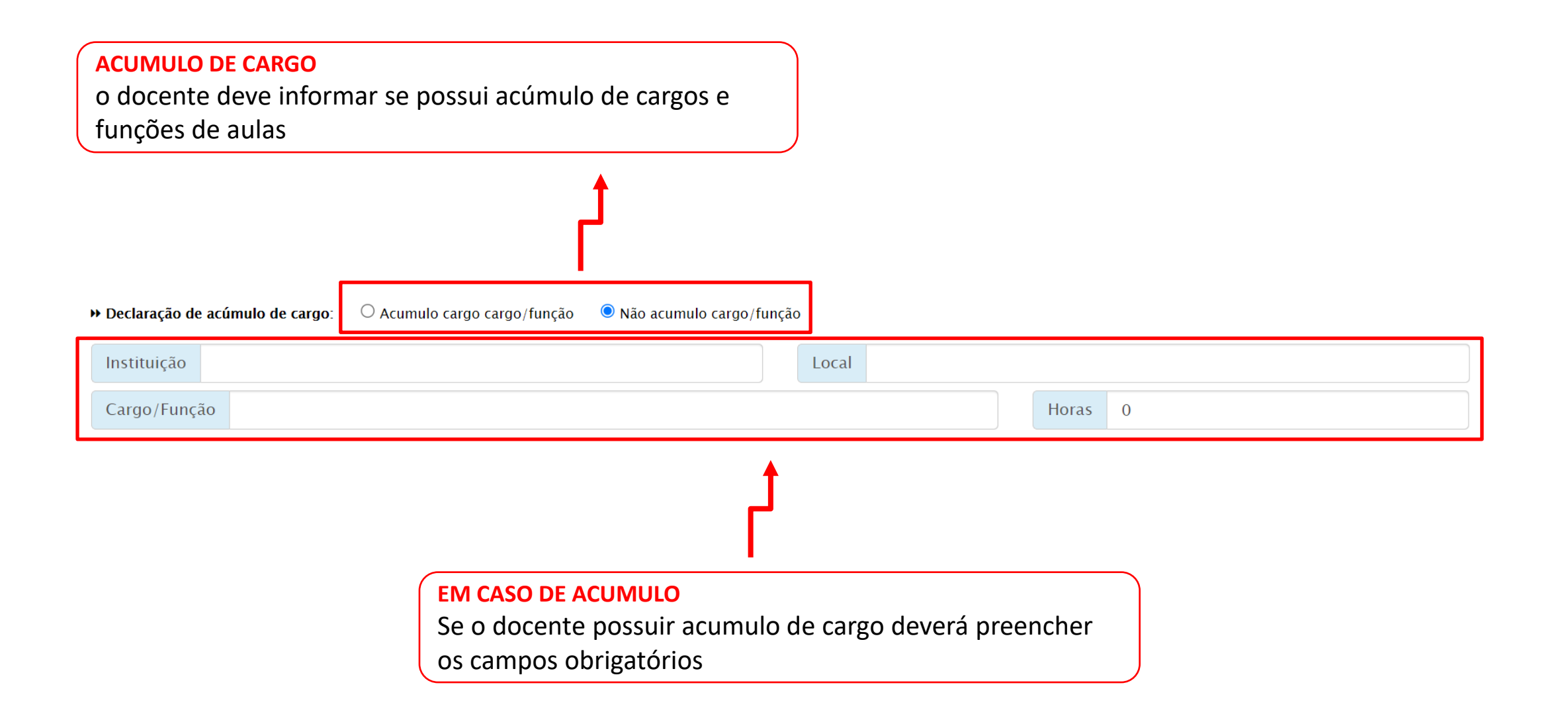

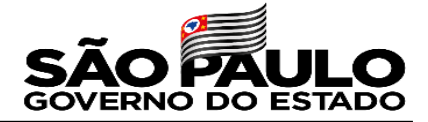

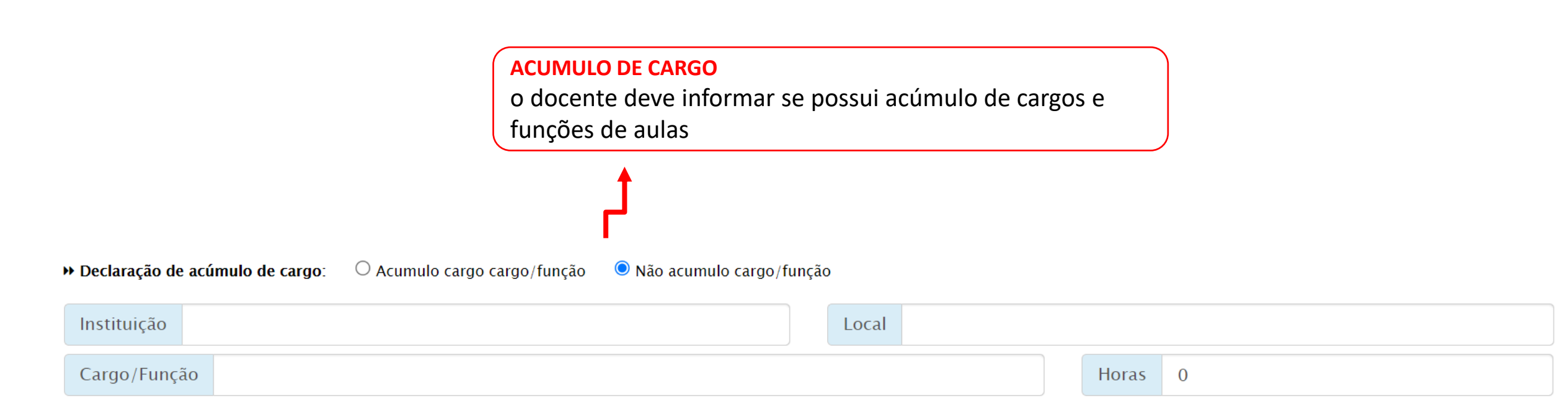

Em caso positivo, deverá indicar a instituição, o local, o

cargo/função e a quantidade de horas.

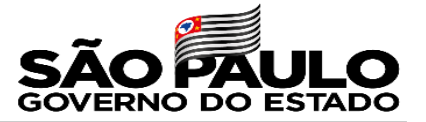

No campo abaixo, o docente deve informar sua disponibilidade de horário.

Para tanto, basta clicar nos dias e períodos que possui disponibilidade para ministrar as aulas

atribuídas, sendo representado pelos símbolos:

Indisponibilidade: 🖉 Disponibilidade:

⊘ Disponibilidade de horário (Assinalar com 🗹 os horários disponíveis conforme quantidade de aulas pretendidas)

| () Manhã |                    |      |                  |                  | () Tarde | () Tarde |                          |      |      |                  |                  | () Noite |     |                    |      |      |      |      |      |       |
|----------|--------------------|------|------------------|------------------|----------|----------|--------------------------|------|------|------------------|------------------|----------|-----|--------------------|------|------|------|------|------|-------|
| Aulas    | 🗹 Dias da Semana 🚫 |      |                  |                  |          | Aulas    | Aulas 🛛 Dias da Semana 🛇 |      |      |                  |                  | Aulas    |     | 🗹 Dias da Semana 🛇 |      |      |      |      |      |       |
|          | ☑ 2ª               | ☑ 3ª | ✓ 4 <sup>a</sup> | ✓ 5 <sup>*</sup> | ☑ 6ª     | Sab      |                          | ☑ 2ª | ☑ 3ª | ✓ 4 <sup>a</sup> | ✓ 5 <sup>*</sup> | ☑ 6ª     | Sab |                    | ☑ 2ª | ☑ 3ª | ✓ 4ª | ✓ 5ª | ☑ 6ª | 🗹 Sab |
| 1.       | 0                  | 0    | 0                | 0                | 0        | 0        | 1*                       |      |      |                  | 0                | 0        | 0   | 1*                 | 0    | 0    | 0    | 0    | 0    | 0     |
| 2*       | 0                  | 0    | 0                | 0                | 0        | 0        | 2*                       |      |      |                  | 0                | 0        | 0   | 2ª                 | 0    | 0    | 0    | 0    | 0    | 0     |
| 3*       | 0                  | 0    | 0                | 0                | 0        | 0        | 3ª                       |      |      |                  | 0                | 0        | 0   | 3ª                 | 0    | 0    | 0    | 0    | 0    | 0     |
| 4ª       | 0                  | 0    | 0                | 0                | 0        | 0        | 4ª                       |      |      |                  | 0                | 0        | 0   | 4ª                 | 0    | 0    | 0    | 0    | 0    | 0     |
| 5*       | 0                  | 0    | 0                | 0                | 0        | 0        | 5*                       |      |      |                  | 0                | 0        | 0   | 5*                 | 0    | 0    | 0    | 0    | 0    | 0     |
| 6*       | 0                  | 0    | 0                | 0                | 0        | 0        | 6ª                       |      |      |                  | 0                | 0        | 0   | 6*                 | 0    | 0    | 0    | 0    | 0    | 0     |

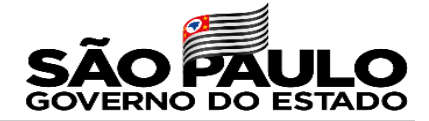

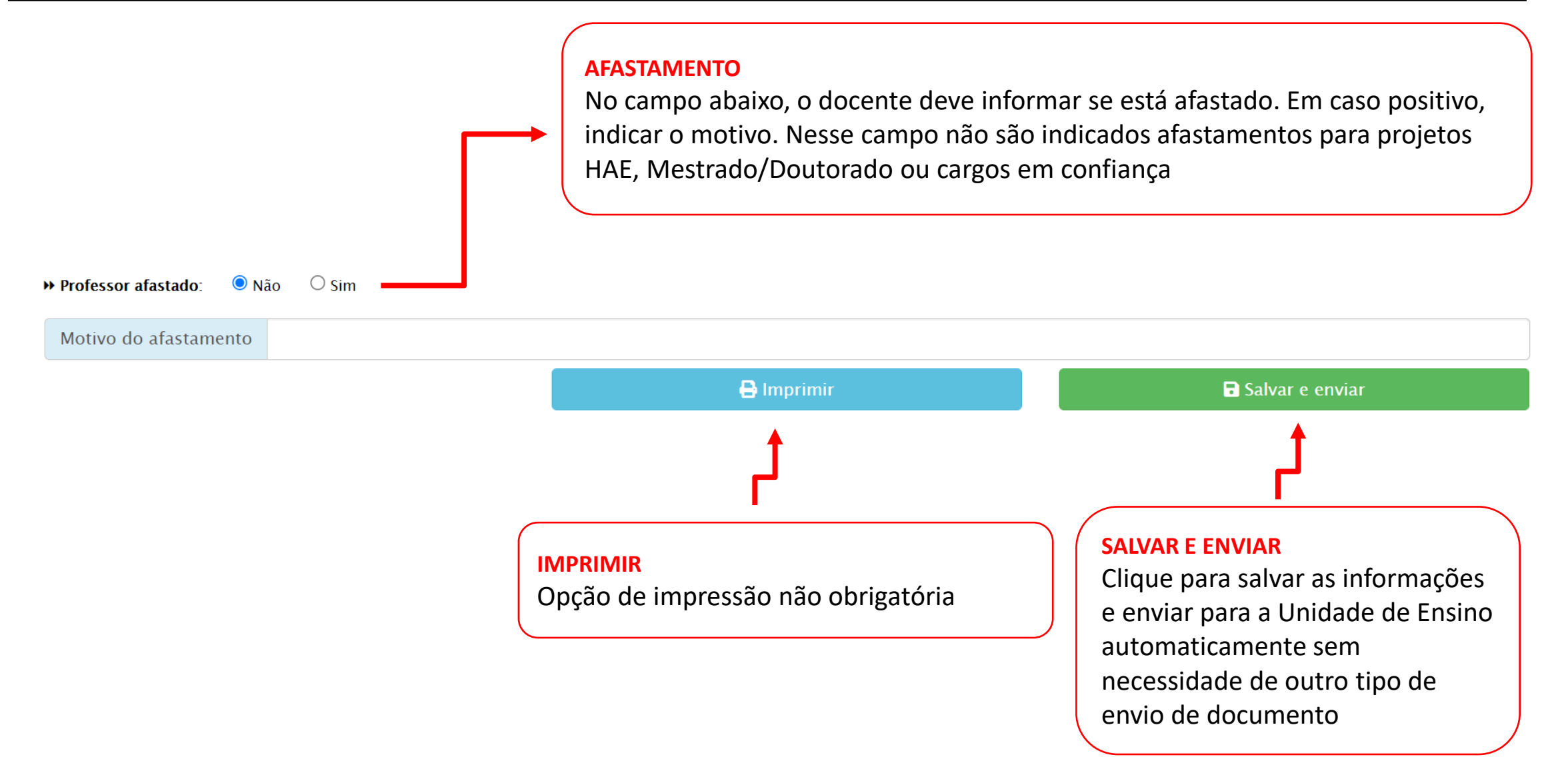

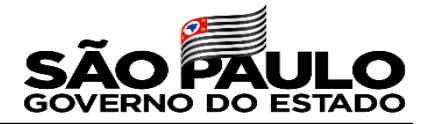

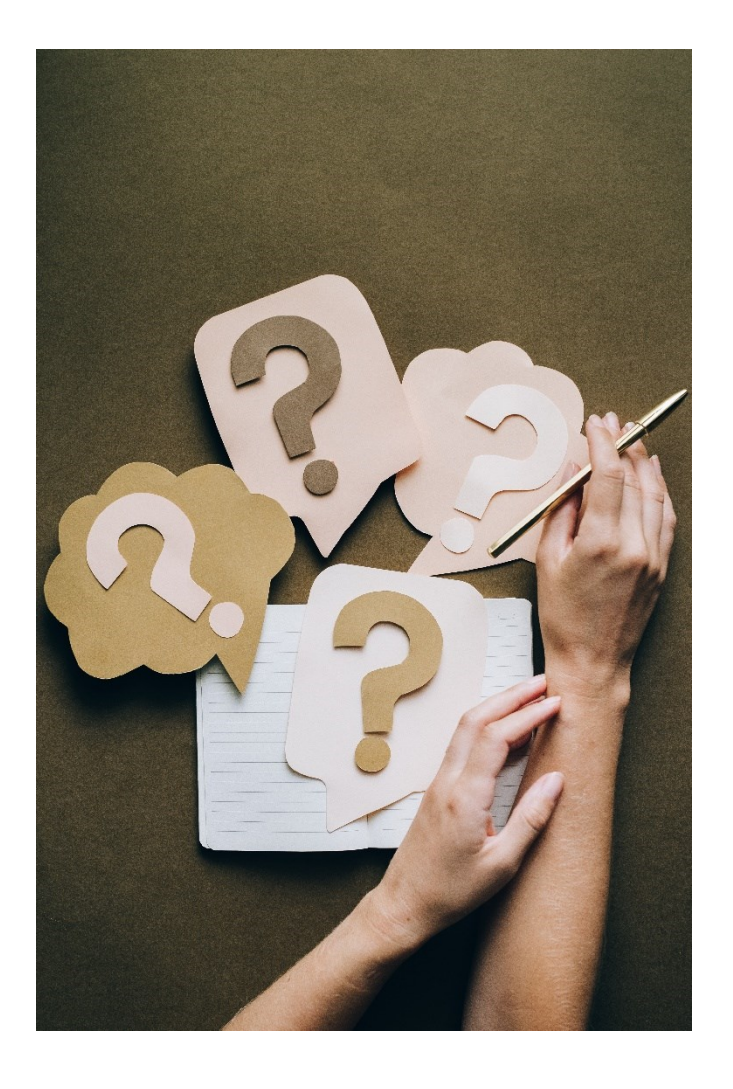

## Dúvidas

As dúvidas devem ser direcionadas para a Área de Gestão de Pessoal do Grupo de Supervisão Educacional.

GSE/Gepes – pessoal.supervisao@cps.sp.gov.br

SIG.URH – sig.urh@cps.sp.gov.br